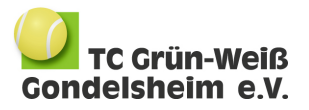

## Anleitung zur Registrierung in unserem Platzbuchungs- und Mitgliederverwaltungssystem Ebusy

- 1) Rufe folgende Homepage auf: <u>https://tennisclub-gondelsheim.ebusy.de</u> und klicke oben rechts auf "Registrieren"
- Fülle das Formular aus (inkl. Bankdaten\*) und lege einen Benutzername und Passwort fest. Diese benötigst du, um dir einen Platz zum Spielen zu buchen. Also gut merken oder notieren ;-) Klicke auf "Weiter".

| Start Reservierung Freiplätze                                        | Platzbuchung Tennishalle 💦 | /eranstaltungen   | Registrieren Login |  |
|----------------------------------------------------------------------|----------------------------|-------------------|--------------------|--|
|                                                                      | Geben Sie Ihre pers        | önlichen Daten an | ×                  |  |
| TC Grün-We<br>Gondelsheim e                                          | Anrede / Titel             | V                 |                    |  |
|                                                                      | Geschlecht                 | $\checkmark$      | START              |  |
|                                                                      | Vorname / Nachname         |                   | <b>O</b> maxim     |  |
|                                                                      | Geburtstag                 |                   |                    |  |
| Ten                                                                  | Straße                     |                   |                    |  |
| Soit 1975 sind wir dar Varair                                        | PLZ/Ort                    |                   |                    |  |
| Set 1775 Sind will der Veren                                         | Telefon (privat)           |                   |                    |  |
|                                                                      | Mobil                      | optional          |                    |  |
| NEU: UMSTELLUNG                                                      | E-Mail                     |                   |                    |  |
| Liebe Vereinsmitglieder,<br>zum spielen auf den Freiplätzer          | IBAN                       |                   |                    |  |
| Bitte pflegt auch eure Bankdate<br>statt. Solltet ihr euere Logindat | Kontoinhaber               | optional          |                    |  |
| oder ruft mich unter 0171 99 4                                       | Benutzername               |                   |                    |  |
| (groß/kleinschreibung beachte<br>funktioniert, bitte neu registrie   | Neues Passwort             |                   |                    |  |

3) Wähle im nächsten Feld "Ja, ich möchte eine Mitgliedschaft beantragen" aus. Als gewünschtes Eintrittsdatum kannst du den heutigen Tag auswählen, also den, an dem du die Registrierung durchführst. Drücke auf "Weiter".

| Mitgliedschaft in Tennisclub Grün-Weiß Gondelsheim e.V. beantragen $~~	imes$                       |                                                                        |        |  |  |  |
|----------------------------------------------------------------------------------------------------|------------------------------------------------------------------------|--------|--|--|--|
| <ul> <li>Nein, ich möchte keine Mitgliedschaft<br/>beantragen.</li> </ul>                          | <ul> <li>Ja, ich möchte eine Mitgliedschaft<br/>beantragen.</li> </ul> |        |  |  |  |
| Mitgliedschaftsart<br>Mitgliedsantrag<br>Antrag für die Mitgliedschaft beim TC GW Gondelsheim e.V. |                                                                        |        |  |  |  |
| Gewünschtes Eintrittsdatum<br>08.05.2023                                                           |                                                                        |        |  |  |  |
| ←Zurück                                                                                            | $\rightarrow$                                                          | Neiter |  |  |  |

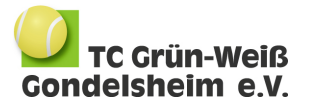

- 4) Prüfe nochmal, ob alle Angaben richtig sind, und schließe deine Registrierung durch das Akzeptieren der Datenschutzerklärung, Erteilung des Sepa-Lastschriftmandats\* und Klick auf "Jetzt Registrieren" ab.
- 5) Du erhältst in Kürze eine Begrüßungsmail, in der der Mitgliedsantrag als PDF angehängt ist. Schicke diesen bitte unterschrieben an: <u>V1@tennisclub-</u> <u>gondelsheim.de</u>. Des Weiteren erhältst du eine Mail zur Bestätigung deiner E-Mail-Adresse (mit Klick auf den Link). Damit ist deine Registrierung bei Ebusy abgeschlossen und du kannst dich zukünftig mit deinem Benutzername und Passwort zur Platzbuchung bei Ebusy anmelden.

\* Von dem angegebenen Konto werden die jährlichen Mitgliedsbeiträge eingezogen. Außerdem werden die Gebühren für die Hallennutzung, die anfallen, wenn du unsere Tennishalle im Winter zum Spielen buchst sowie Platznutzungskosten im Sommer (für passive Mitglieder), über das angegebene Konto abgerechnet.